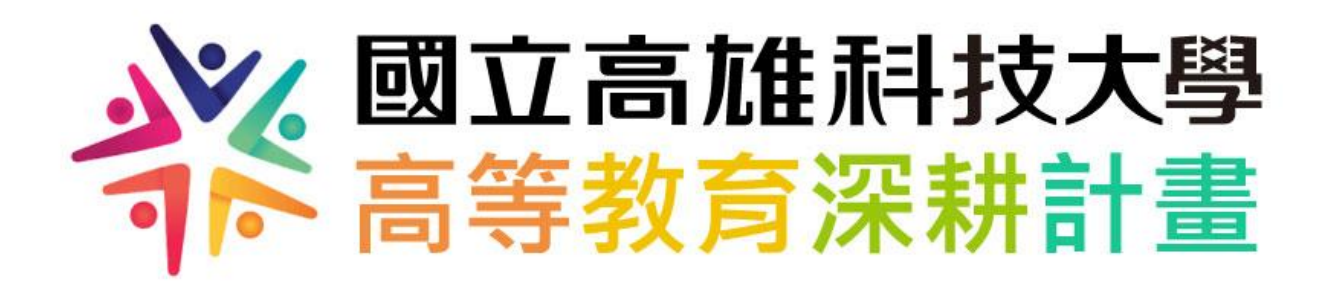

# 網站操作手冊

(使用者功能)

2021年8月19日

| 目録 |
|----|
|----|

| 壹 | 、使用者功能                          | 1 - |
|---|---------------------------------|-----|
|   | 一、註冊/登入                         | 1 - |
|   | 二、活動報名                          | 3 - |
|   | 三、計畫申請                          | 6 - |
| 貢 | <sup>、</sup> 常見 QA              | 9 - |
|   | Q1.申請帳號後 <sup>,</sup> 卻沒有收到驗證信? | 9 - |
|   | Q2.忘記註冊時的密碼/帳號該怎麼辦?             | 9 - |
|   |                                 |     |

# 壹、使用者功能

一、註冊/登入

## 第一次使用,請先註冊為高教深耕網站之使用者。

(一) 點選右上角「使用者專區」 - 「登入/註冊」

(http://higheredu.nkust.edu.tw/login) •

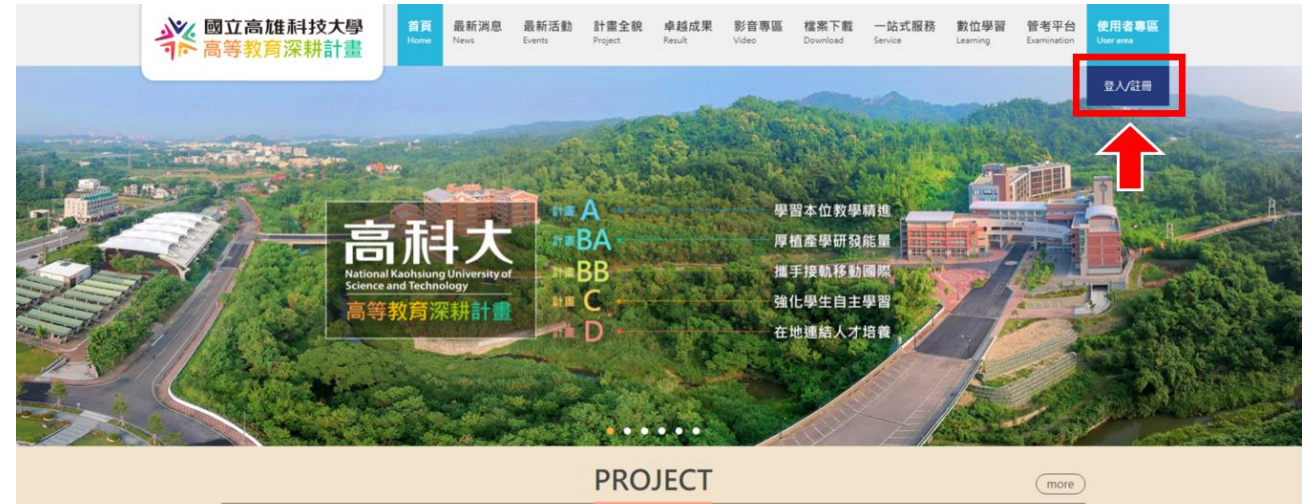

關於高科大高等教育深耕計畫

(二)請勾選身份,並填寫相關資訊後點選確定申請。

| 終 國立高雄科技大學<br>高等教育深耕計畫                                 | 首頁 最新消息<br>Home News                                                                                   | 最新活動<br>Events | 計畫全貌<br>Project | 卓越成果<br>Result | 影音専區<br>Video         | <b>檔案下載</b><br>Download   | 一站式服務<br>Service | 數位學習<br>Learning | 普考平台<br>Examination | 使用者粤區<br>User area |  |  |  |  |
|--------------------------------------------------------|----------------------------------------------------------------------------------------------------|----------------|-----------------|----------------|-----------------------|---------------------------|------------------|------------------|---------------------|--------------------|--|--|--|--|
|                                                        |                                                                                                    | LOC            | GIN / F         | REGIS          | TER                   |                           |                  |                  |                     |                    |  |  |  |  |
|                                                        |                                                                                                    |                | 登入/             | 註冊             |                       |                           |                  |                  |                     |                    |  |  |  |  |
| 您好,                                                    | 歡迎使用國立高雄和                                                                                              | 科技大學高等         | 「教育深耕計          | 畫網站的原          | <b>履務,請於</b> □        | 下方註冊,                     | 註冊後將可使           | 用                |                     |                    |  |  |  |  |
| 活動報                                                    | 活動戰名及計畫申請資料描案上價(計畫申請資料檔案上傳功能目前僅開放校內人士使用,並須用高料大<br>學校信稿註冊帳號)的服務, 聲入後若想查詢過往資料,可於使 <u>用者資料</u> 查詢,感謝您的使用! |                |                 |                |                       |                           |                  |                  |                     |                    |  |  |  |  |
| 今以回相對加強部「BABK25,至人体有效更明過工具件,引於 <u>此用項目包</u> 開,做關您BACH1 |                                                                                                    |                |                 |                |                       |                           |                  |                  |                     |                    |  |  |  |  |
|                                                        | 我要提                                                                                                    | 登入             |                 | 我              | 要註冊                   |                           | 校                | 校內人士請勾邊          |                     |                    |  |  |  |  |
|                                                        |                                                                                                    |                |                 |                |                       |                           |                  |                  |                     |                    |  |  |  |  |
| <ul> <li>▲</li> <li>※</li> </ul>                       | cyli@nkust.edu.tw                                                                                      |                | _               | C              | 校外人士                  |                           | 校內人士             |                  |                     |                    |  |  |  |  |
|                                                        | 輸入密碼                                                                                                   |                | _               |                | 身份別                   | 教師                        |                  |                  |                     |                    |  |  |  |  |
|                                                        | 〇〇〇                                                                                                    | ٨              |                 |                | 學校名稱                  | 國立高雄                      |                  |                  |                     |                    |  |  |  |  |
|                                                        | 口記住我                                                                                                   | 忘記密            | 碼?              | *              | *校區                   | 第一校區                      |                  |                  |                     |                    |  |  |  |  |
|                                                        |                                                                                                    |                |                 |                | *条所                   | 機械系                       | •                |                  |                     |                    |  |  |  |  |
|                                                        |                                                                                                    |                |                 |                | 姓名                    |                           |                  |                  |                     |                    |  |  |  |  |
|                                                        |                                                                                                    |                |                 |                | 職稱                    |                           |                  |                  |                     |                    |  |  |  |  |
|                                                        |                                                                                                    |                |                 | 員工             | 編號/學號                 |                           |                  |                  |                     |                    |  |  |  |  |
| 建議使用校內                                                 | 信箱                                                                                                    |                |                 |                | 性別                    | □男□女                      | :□其他             |                  |                     |                    |  |  |  |  |
| (@nkust.edu                                            | itw)註冊                                                                                                 |                |                 |                | 手機號碼                  |                           |                  | ••••             |                     |                    |  |  |  |  |
| 【計書由請功                                                 | 能僅限校                                                                                                   | 広信≆            | 合作長             |                | EMAIL                 |                           |                  |                  |                     |                    |  |  |  |  |
| 能方能使用                                                  | MEIERKIX                                                                                               |                | $\rightarrow$   | 這穩使用<br>【計畫申請3 | 學校信稿(@inia<br>为能僵限校内信 | ist.edu.tw)甲謂<br>箱帳號方能使用】 |                  |                  |                     |                    |  |  |  |  |
|                                                        |                                                                                                    |                |                 |                | 此組Email將反             | 式為您的帳號。<br>               | 鏡檢查確認無調。<br>     |                  |                     |                    |  |  |  |  |
|                                                        |                                                                                                    |                |                 |                | 密碼                    |                           | 26 mm 3          |                  |                     |                    |  |  |  |  |
|                                                        |                                                                                                    |                |                 |                | w/#型问题 <u>(</u> )     | <u>- 二月秋秋日</u><br>- 一 晴   | 0.0%2            |                  |                     |                    |  |  |  |  |
|                                                        |                                                                                                    |                |                 |                | . Ab                  | 化中胡                       |                  |                  |                     |                    |  |  |  |  |

(三) 點選「確認申請」後會跳出視窗,請至您填寫的信箱收信驗證。

# 1.跳出視窗顯示已成功註冊

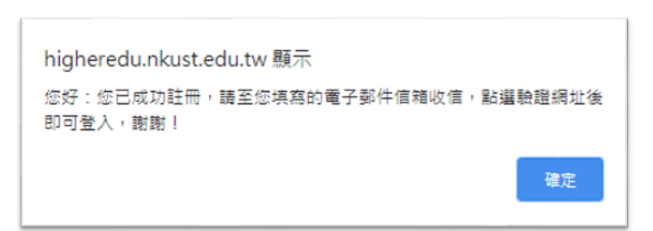

#### 2.至電子郵件信箱收信·點選驗證網址。

| 註冊成功通知-國立高雄科技大學 高等教育深耕網站 ⊃ 🔤 🖉                                                      |
|-------------------------------------------------------------------------------------|
| <b>系統</b><br>高給 我 ▼                                                                 |
| 您好:                                                                                 |
| 這封信是 國立高雄科技大學 高等教育深耕網站 發送的,您收到這封郵件是為了驗證您註冊的郵件地址是否有效。如果您已經通過驗證了,請忽略這封郵件。             |
| 請點選以下連結(或複製連結到您的瀏覽器地址欄中瀏覽)來驗證您的郵件地址:<br>http://higheredu.nkust.edu.tw/verify/?mail= |
| 您的信箱: <mark></mark>                                                                 |
| 國立高雄科技大學 高等教育深耕網站( <u>http://higheredu.nkust.edu.tw/</u> )<br>2021-02-19            |
| * 本郵件為系統自動發送,請勿直接回覆,如有問題請治 <u>cyli@nkust.edu.tw</u>                                 |

# 3.跳出視窗顯示已完成註冊。

| high<br>驗證』   | ieredu<br>成功 | ı.nkust | .edu.tw 顯示           |            |              |                |                 |                |               |                  |                  |                  |
|---------------|--------------|---------|----------------------|------------|--------------|----------------|-----------------|----------------|---------------|------------------|------------------|------------------|
|               |              |         |                      |            |              |                | 確說              | È              |               |                  |                  |                  |
| (四)回到使用者專區頁面. |              |         |                      |            |              |                |                 | 、帳別            | 虎密裙           | 碼即               | 可登,              | 入。               |
|               |              |         | 國立高旗科技大學<br>高等教育深耕計畫 | 首頁<br>Home | 最新消息<br>News | 最新活動<br>Events | 計畫全貌<br>Project | 卓越成果<br>Result | 影音專區<br>Video | 檔案下載<br>Download | 一站式服務<br>Service | 數位學習<br>Learning |

|             | <br>쯒                                                                     | 入/註冊                                                                                                    |  |
|-------------|---------------------------------------------------------------------------|----------------------------------------------------------------------------------------------------|--|
|             | 您好,歡迎使用國立高雄科技大學高等教育深耕<br>活動報名及計畫申請資料檔案上傳(計畫申請資料<br>學校信箱註冊帳號)的服務,登入後若想查詢過谷 | #計畫網站的服務 · 請於下方註冊 · 註冊後將可使用<br>料檔案上傳功能目前僅開放校內人士使用 · 並須用高科大<br>主資料 · 可於使用者資料<br>查詢 · 感謝您的使用 !                                        |  |
|             | 我要登入                                                                      | 我要註冊                                                                                                    |  |
|             |                                                                           |                                                                                                    |  |
| 入帳號密碼後      | 輸入帳號 example@email.com                                                    | □ 校外人士                                                                                                    |  |
| 入帳號密碼後<br>入 | 輸入帳號 example@email.com<br>輸入图碼                                            | <ul> <li>□ 校外人士</li> <li>● 校内人士</li> <li>身份別 教師</li> </ul>                                                                          |  |
| 入帳號密碼後<br>入 | 輸入帳號 example@email.com<br>輸入密碼<br>登人                                      | <ul> <li>□ 校外人士</li> <li>● 校内人士</li> <li>● 分別 教師</li> <li>● 段校名稱 國立高雄科技大學</li> </ul>                                                |  |
| 入帳號密碼後<br>入 | 輸入碼號 example@email.com<br>輸入医碼<br>登入                                      | <ul> <li>□ 校外人士</li> <li>● 校内人士</li> <li>● 分別</li> <li>● 教師</li> <li>● 学校名稱</li> <li>國立高雄科技大學</li> <li>*校區</li> <li>第一校區</li> </ul> |  |

管考平台 使用者專區

# 二、活動報名

### 請先登入使用者帳號後,再進行活動報名。

(一)點選「最新活動」,選擇想參加的活動點選「看更多」進入活動 頁面。

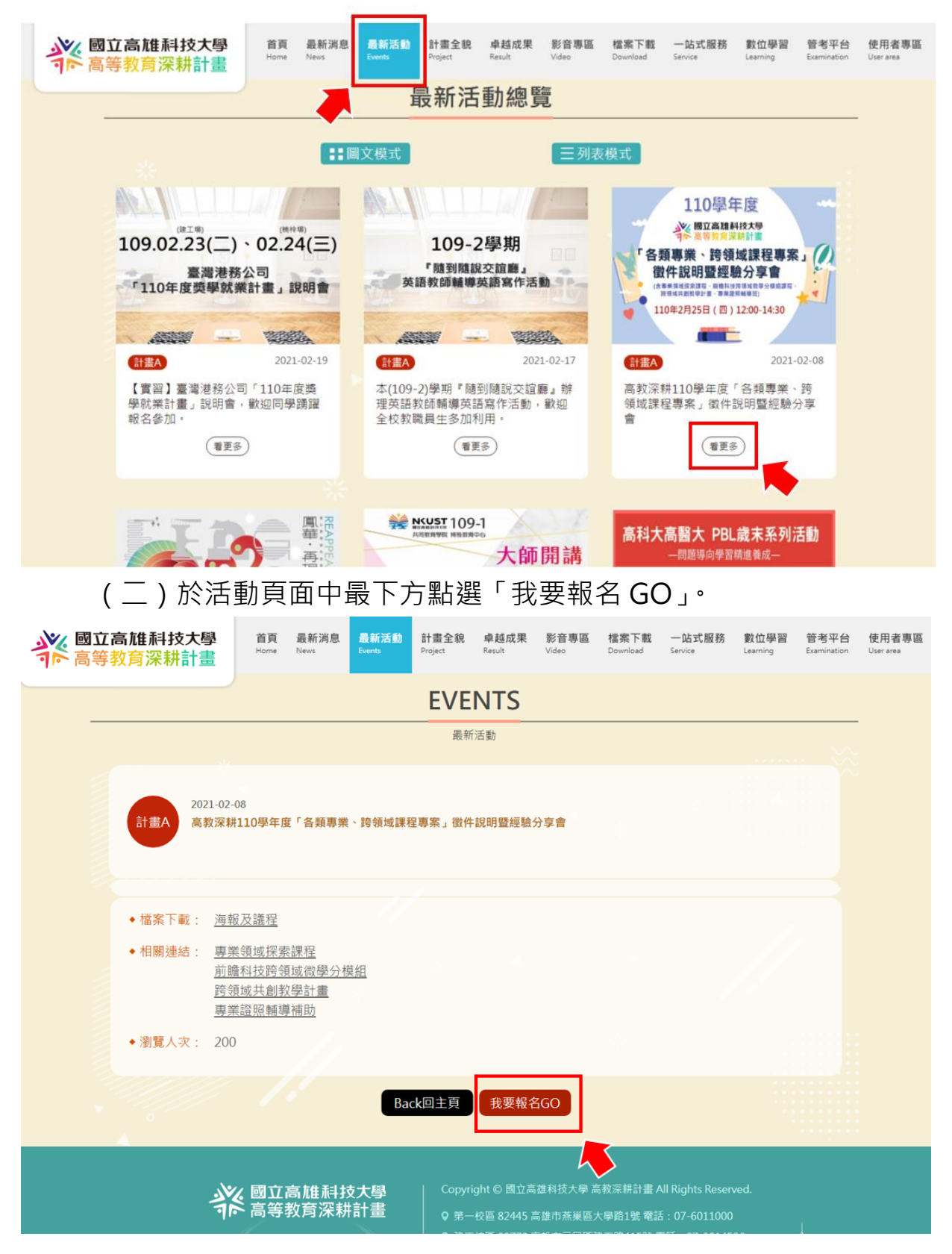

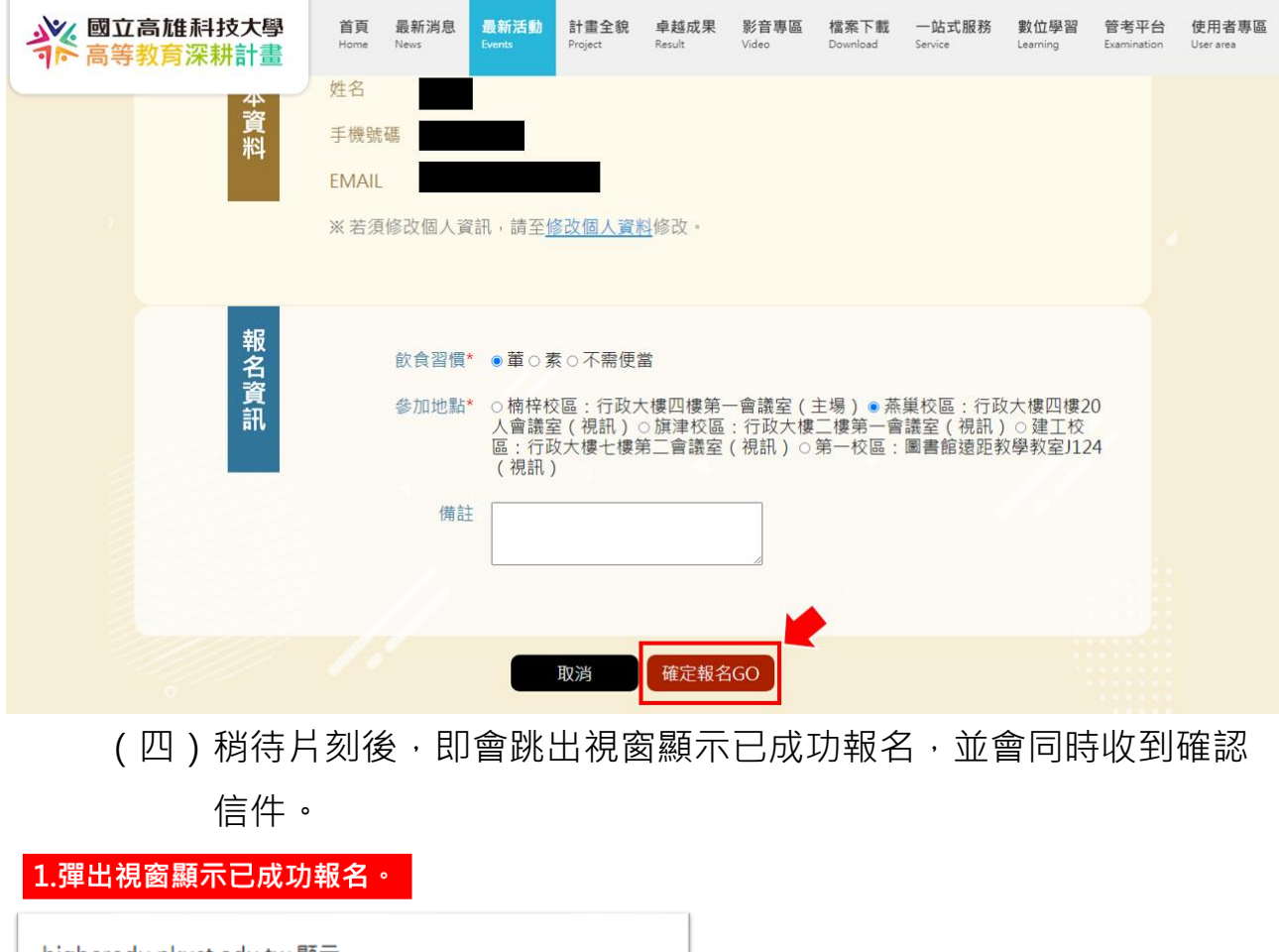

#### (三)確認基本資料無誤,填寫報名資訊後,點選「確定報名 GO」。

higheredu.nkust.edu.tw 顯示 您已成功報名 高教深耕110學年度「各類專業、跨領域課程專案」徵件說明暨經驗分享 會 若有任何問題講逕浛活動承辦人,謝謝。

#### 2.同時會收到報名成功的通知電子郵件。

[高教深耕110學年度「各類專業、跨領域課程專案」徵件說明暨經驗分享會]報名成功通知-國立高雄科技大 學 高等教育深耕網站 > №#厘× ▲ 系統 高給 素 下午3:45 (4 分鐘前) 🖒 高给我 \* ,您好: 你已報名以下活動: 高教深耕110學年度「各類專業、跨領城課程專案」徵件說明暨經驗分享會 高秋末初10多年後、百秋寺家、西秋市家二家市部の重定家 活動日期時間:2021-02-25 12:00:00 ~ 2021-02-25 15:00:00 地點:國立高雄科技大學楠梓校區行政大樓四樓第一會議室(主場) 【基本資料】 姓名: 手機號碼: EMAIL : 如不克参加,請事先取消報名。 方法一:進入使用者資料頁面→已報名活動,點活動名稱後方按鈕「取消報名」。 方法二:聯絡承辦單位。 國立高進科技大學高等教育深耕網站(http://higheredu.nkust.edu.tw/event) \*本信由系統自動寄出,請勿回信。

確定

(五)可於「使用者專區」→「已報名活動」中確認已報名的活動・ 在報名期間內可進行「修改/取消報名」的動作。(若已逾報名 期間・則無法修改或取消。)

| 國立高雄調   高等教育   高等教育   新   新   新   新   新   新   新   新   新 | 科技大<br>采耕計 | 學畫                         | 首頁<br>Home                     | 最新消息<br>News     | 最新活動<br>Events    | 計畫全貌<br>Project | 卓越成果<br>Result | <mark>影音專區</mark><br>Video | 檔案下載<br>Download | 一站式服務<br>Service | 數位學習<br>Learning | 管考平台<br>Examination | 使用者專區<br>User area |  |
|---------------------------------------------------------|------------|----------------------------|--------------------------------|------------------|-------------------|-----------------|----------------|----------------------------|------------------|------------------|------------------|---------------------|--------------------|--|
|                                                         |            | _                          |                                |                  |                   | USER            | DATA           | 4                          |                  |                  |                  |                     | 使用者專區              |  |
| 使用者資料                                                   |            |                            |                                |                  |                   |                 |                |                            |                  |                  |                  |                     |                    |  |
|                                                         |            | 您好·礼                       | <sup>快</sup> 迎使用               | 國立高雄科            | 技大學高等             | 穿教育深耕言          | 計畫網站的          | 服務・請於                      | 下方使用 🧾           | 動報名及計            | <u></u>          |                     |                    |  |
|                                                         |            | 申請資料                       | <u>斗檔案上</u>                    | <u>傳</u><br>書    | 基本資料              | 已報名             | 活動             | 已申請計                       | 畫                |                  |                  |                     |                    |  |
|                                                         |            |                            |                                |                  |                   | V               |                |                            | <b>*</b>         |                  |                  | _                   |                    |  |
|                                                         | 編號         | 活動時                        | 問                              | 活動名稱             |                   |                 |                | 狀態                         |                  | 動作               |                  | **                  |                    |  |
| •                                                       | 24         | 2021-0<br>12:00:0<br>02-25 | )2-25<br>)0 ~ 2021<br>15:00:00 | - 高教深耕1<br>徵件説明賢 | 10學年度「名<br>誓經驗分享會 | 「類專業、跨制         | 〔域課程專案〕        | 已報名                        |                  | 修改/取消载           | 名                |                     |                    |  |
|                                                         | _          |                            |                                |                  | 10                |                 |                |                            |                  |                  |                  |                     |                    |  |
|                                                         |            |                            |                                |                  |                   |                 |                |                            |                  |                  |                  |                     |                    |  |

(六)點選「修改/取消報名」後會回到報名頁面,可進行修改後點選 「確定報名 GO」送出,或點選「取消」確認取消報名。

| <b>診</b> 園立<br>高等 | 高雄科技大學<br>教育深耕計畫      | <b>首頁</b><br>Home | 最新消息<br><sub>News</sub> | 最新活動<br><sup>Events</sup>              | <u>計畫全貌</u><br>Project                                                                                                    | 卓越成果<br><sub>Result</sub> | <del>影音專區</del><br><sup>Video</sup> | 檔案下載<br>Download        | 一站式服務<br>Service            | 數位學習<br>Learning           | 管考平台<br>Examination | 使用者專區<br><sup>User area</sup> |
|-------------------|-----------------------|-------------------|-------------------------|----------------------------------------|----------------------------------------------------------------------------------------------------|---------------------------|-------------------------------------|-------------------------|-----------------------------|----------------------------|---------------------|-------------------------------|
|                   |                       | ※ 若須              | 修改個人資                   | 訊,請至 <u>(</u>                          | <u> </u>                                                                                                    | <u>科</u> 修改。              |                                     |                         |                             |                            |                     |                               |
|                   | 報名資訊                  |                   | 飲食習慣*<br>參加地點*          | ○ 葷 ○ 雺<br>○ 楠梓杉<br>人會議<br>[<br>( 視訊 ) | ☆    區 : 行政    次    區 : 行政    次    富    : 行政    次    宮    (視訊)    ○     宮    (視訊)    ○     な    大    樓    七    樓    翁     ) | 当<br><                    | ─會議室(<br>:行政大樓<br>(視訊)○             | 主場)○燕<br>二樓第一會<br>第一校區: | ¥ 較區:行政<br>諸議室(視訊<br>圖書館遠距す | 文大樓四樓2<br>)○建工校<br>攻學教室J12 | 20<br>24            |                               |
|                   |                       |                   | 備註                      |                                        |                                                                                                    |                           |                                     |                         |                             |                            |                     |                               |
|                   | 點選                    | 則取消朝              | 服名                      | •                                      | 取消                                                                                                    | 確定報名                      | igo 🔶                               | 修改<br>點選                | (報名資訊<br>即完成修               | 後,改                        |                     |                               |
| 點選「               | 取消」後踋                 | ¦出視               | 窗確詞                     | 忍是否                                    | 取消                                                                                                    | 報名                        |                                     |                         |                             |                            |                     |                               |
| highere<br>是否取消   | du.nkust.edu.tv<br>服名 | w顯示               |                         |                                        |                                                                                                    |                           |                                     |                         |                             |                            |                     |                               |
|                   |                       |                   |                         | ē                                      | 確定                                                                                                    | 取消                        |                                     |                         |                             |                            |                     |                               |

# 三、計畫申請

#### 請先登入使用者帳號後,再進行計畫申請。

(一) 點選「一站式服務」後,點選「申請資料檔案上傳」

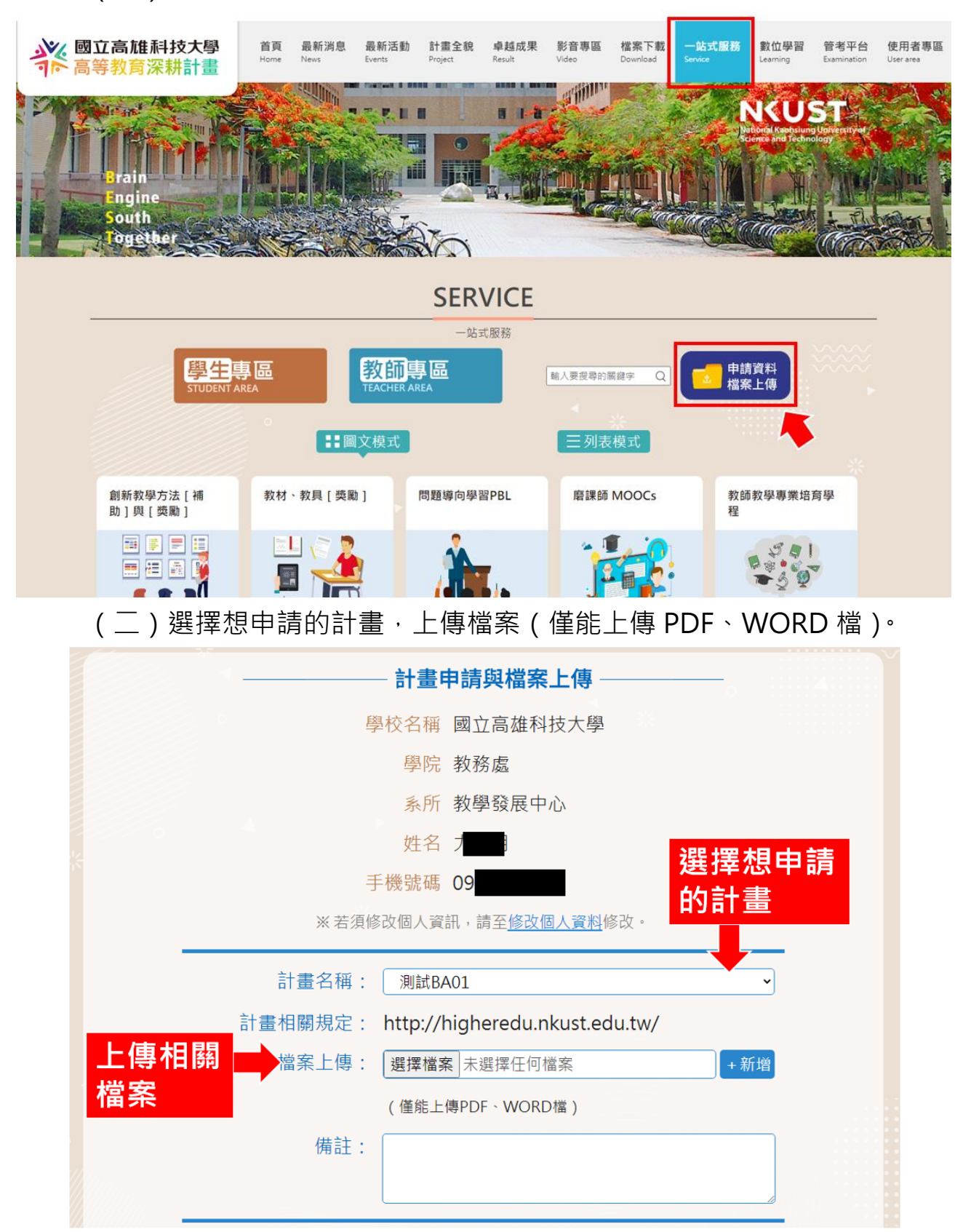

| (三)垣              | 真寫計畫相關調查完畢後·點選「確認上傳」·                                                                                                    |
|-------------------|----------------------------------------------------------------------------------------------------|
|                   | 計畫相關調查                                                                                                    |
|                   | 1. 依高科大「前瞻科技跨領域微學分模組課<br>程補助要點」辦理相關業務。2. 洁養學生發<br>展跨院或跨系之跨領域能力,開課單位須有二<br>個學術單位以上。3. 微學分模組課程應開放<br>全校學生均得選修。<br>TA01*<br>有(*)為必填 |
|                   | $\bigcirc$ 1 $\bigcirc$ 2 $\bigcirc$ 3 $\bigcirc$ 4                                                                              |
|                   | TA02*                                                                                                    |
|                   |                                                                                                    |
|                   | TA03                                                                                                    |
|                   |                                                                                                    |
|                   | 確認上傳                                                                                                    |
| (四)亘              | 」<br>「於「使用者專區」 - 「已申請計畫」中查看申請狀況,在徵件                                                                                              |
| E E               | 時間內可修改計書申請資料內容。(逾徵件時間後即無法進行修改                                                                                                    |
|                   | 忆删除)                                                                                                    |
| 終國立高雄科技<br>高等教育深耕 | 大學<br>首頁 最新消息 最新活動 計畫全貌 卓越成果 影音專區 檔案下載 一站式服務 數位學習 管考平台 使用者專트<br>計畫                                                               |
| Frain             | 使用者専區<br>日本<br>日本<br>日本<br>日本<br>日本<br>日本<br>日本<br>日本<br>日本<br>日本                                                                |
| Together          |                                                                                                    |
|                   | USER DATA                                                                                                    |
|                   | 使用者資料                                                                                                    |
|                   | 您好·歡迎使用國立高雄科技大學高等教育深耕計畫網站的服務·請於下方使用 活動報名及 計畫<br>申請審判#案上傳                                                                         |
|                   | <u>中請負件溫泉工時</u><br>基本資料 已報名活動 已申請計畫<br>▼                                                                                         |
| 編號                | 生 上傳時間 申請之計畫 申請狀況 計畫申請資訊 · · · · · · · · · · · · · · · · · · ·                                                                   |
| 1                 | 2021-03-23 10:16:05 測試BA01 審核通過 檢視 修改 删除                                                                                         |
| 4                 |                                                                                                    |

|   | 【高科大高教深耕計畫】申請計畫結果通知 ⋗ 🔤     |
|---|-----------------------------|
| * | Root User<br>寄給 我 ▼         |
|   | 申請人,您好:                     |
|   | 您有申請計畫::測試BA01              |
|   | 在此通知您審查結果: ※ 通過             |
|   | 承辦人姓名:教發中心<br>承辦人電話:31181   |
|   | *本信件為系統發信,請勿直接回信,請與專案承辦人聯繫* |
|   | ▲ 回覆                        |

(五)依據審查結果·將於電子郵件收到申請計畫結果通知。

使用過程中若有任何疑問或困難,可將問題截圖後 mail 至高教深耕 計畫公務信箱(higheredu@nkust.edu.tw)詢問,我們會盡快回 復您,謝謝。

# 貳、常見 QA

Q1.申請帳號後,卻沒有收到驗證信?

A1.

(1)請先檢查申請之帳號(EMAIL)是否有填寫錯誤導致無法收到信。

(2)可重新填寫送出申請,應就會再收到一次驗證信。

(3)若上述方法無法仍解決您的問題,請與深耕計畫管理員

(<u>higheredu@nkust.edu.tw</u>) 聯繫。

#### Q2.忘記註冊時的密碼/帳號該怎麼辦?

A2.

(1)於登入/註冊頁面,點選「忘記密碼?」。

| 終國立高雄科技大學<br>高等教育深耕計畫 | <b>首頁</b><br>Home | 最新消息<br>News | 最新活動<br>Events | <u>計畫全貌</u><br>Project | 卓越成果<br>Result | <b>影音專區</b><br>Video | 檔案下載<br>Download | 一站式服務<br>Service | 數位學習<br>Learning | 管考平台<br>Examination | <b>使用者專區</b><br>User area |  |  |
|-----------------------|-------------------|--------------|----------------|------------------------|----------------|----------------------|------------------|------------------|------------------|---------------------|---------------------------|--|--|
|                       |                   | 我要登入         | ¢.             |                        |                | 我勇                   | 更註冊              |                  | *                |                     |                           |  |  |
| •                     | 輸入帳號 exa          | mple@email.  | com            | _                      |                | 交外人士                 | ☑校               |                  |                  |                     |                           |  |  |
|                       | 輸入密碼              |              |                | _                      |                | 身份別                  | 炎師               | ~                |                  |                     |                           |  |  |
|                       |                   | 登入           |                |                        | 爲              | 副校名稱 國               | 國立高雄科            |                  |                  |                     |                           |  |  |
|                       | C                 |              |                |                        |                | *校區 🗯                | 有一校區             | ~                |                  |                     |                           |  |  |
|                       | 口記住我              |              | 忘記密碼           | ?                      | *學             | 院/單位                 | [學院              | ~                |                  |                     |                           |  |  |
|                       |                   |              |                |                        |                | *系所 様                | 機械系              | ~                |                  |                     |                           |  |  |
|                       |                   |              |                |                        |                | 姓名                   |                  |                  |                  |                     |                           |  |  |
|                       |                   |              | 職稱             |                        |                |                      |                  |                  |                  |                     |                           |  |  |
|                       |                   |              |                |                        | 員工編            | 號/學號 🏾               |                  |                  |                  |                     |                           |  |  |
|                       |                   |              |                |                        |                | 性別□                  | ]男□女[            |                  |                  |                     |                           |  |  |
|                       |                   |              |                |                        | Ę              | ∈機號碼                 |                  |                  |                  |                     |                           |  |  |
|                       |                   |              |                |                        |                | EMAIL                |                  |                  |                  |                     |                           |  |  |

# (2) 輸入當初註冊時的帳號 (EMAIL),點選「下一步」。

| 終國立高雄科技大學<br>高等教育深耕計畫 | 首頁<br>Home | <b>最新消息</b><br>News | 最新活動<br>Events | <b>計畫全貌</b><br>Project | <mark>卓越成果</mark><br>Result | <b>影音專區</b><br>Video | 檔案下載<br>Download | 一站式服務<br>Service | <b>數位學習</b><br>Learning | 管考平台<br>Examination | <b>使用者專區</b><br>User area |  |  |  |
|-----------------------|------------|---------------------|----------------|------------------------|-----------------------------|----------------------|------------------|------------------|-------------------------|---------------------|---------------------------|--|--|--|
| LOGIN / REGISTER      |            |                     |                |                        |                             |                      |                  |                  |                         |                     |                           |  |  |  |
|                       |            |                     |                | 登入,                    | /註冊                         |                      |                  |                  |                         |                     |                           |  |  |  |
|                       |            | 忘記                  | 密碼             | •                      |                             |                      |                  |                  |                         |                     |                           |  |  |  |
|                       |            |                     | 輸入帳            | 號 example@e<br>下一      | email.com<br>一步             |                      |                  |                  |                         |                     |                           |  |  |  |

(3)即會於信箱中收到重設密碼連結。

| 重設密碼信 <mark>&gt; whe x</mark>                                |
|--------------------------------------------------------------|
| <b>条統</b><br>寄給 我 ▼                                          |
| 國立高雄科技大學 高等教育深耕計畫 會員您好:                                      |
| 您於 2021-05-12 15:32:25 要求以新密碼登入,請您點擊下方連結重設密碼。                |
| 重設密碼                                                         |
| 這個連結將於 2021-05-12 15:47:25 或重設密碼後失效。<br>若您沒有要求重設密碼,請盡速與我們聯繫! |
| *本信由系統自動寄出,請勿回信。                                             |
| <ul> <li>▲ 回覆</li> <li>➡ 轉寄</li> </ul>                       |
|                                                              |

(4)若您帳號也不慎遺忘,請與高教深耕計畫管理員

(<u>higheredu@nkust.edu.tw</u>) 聯繫·提供您的服務單位及姓名·驗證身

分後由管理員幫您查詢。